# imall

Chipsmall Limited consists of a professional team with an average of over 10 year of expertise in the distribution of electronic components. Based in Hongkong, we have already established firm and mutual-benefit business relationships with customers from, Europe, America and south Asia, supplying obsolete and hard-to-find components to meet their specific needs.

With the principle of "Quality Parts, Customers Priority, Honest Operation, and Considerate Service", our business mainly focus on the distribution of electronic components. Line cards we deal with include Microchip, ALPS, ROHM, Xilinx, Pulse, ON, Everlight and Freescale. Main products comprise IC, Modules, Potentiometer, IC Socket, Relay, Connector. Our parts cover such applications as commercial, industrial, and automotives areas.

We are looking forward to setting up business relationship with you and hope to provide you with the best service and solution. Let us make a better world for our industry!

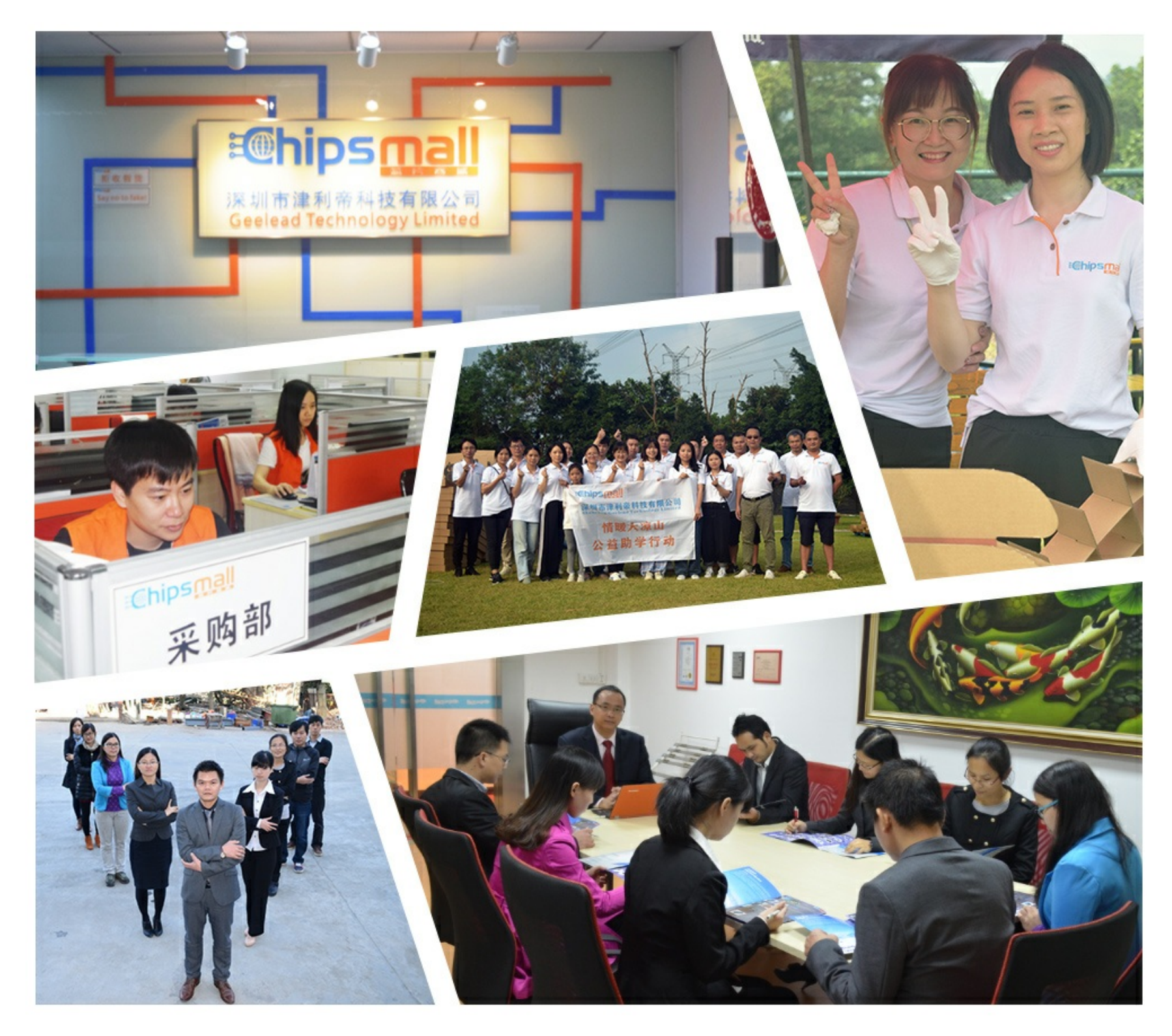

## Contact us

Tel: +86-755-8981 8866 Fax: +86-755-8427 6832 Email & Skype: info@chipsmall.com Web: www.chipsmall.com Address: A1208, Overseas Decoration Building, #122 Zhenhua RD., Futian, Shenzhen, China

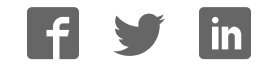

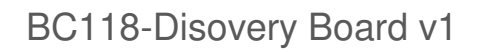

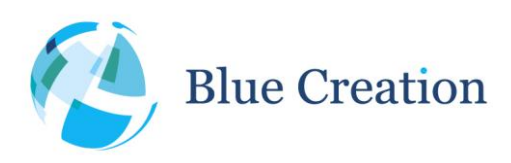

### **Key Specifications**

- Bluetooth Certified 4.0 Audio module
- Single Mode: Bluetooth Low Energy (BLE)
- Embedded Bluetooth Protocol Stack
- Supports GATT Profile, Audio, Proximity, and iBeacon
- Supports I2C and UART transparent Data Modes
- Supports audio over BLE with built in CODEC
- Simple UART and GPIO interface for command and control
- Built in USB<>UART converter
- Built in battery holder
- Small form factor (70mm x 50mm x 25mm)
- Bluetooth, FCC and CE certified

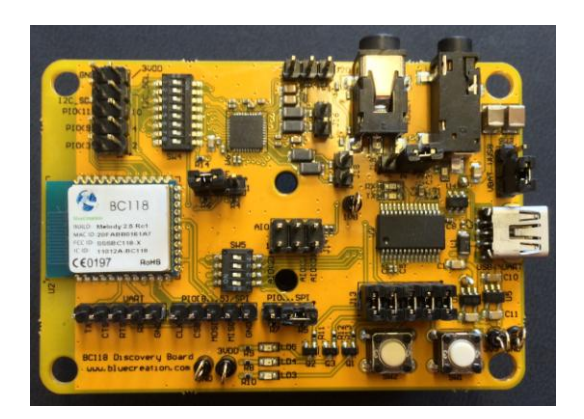

# Applications

- Industrial Automation
- Lighting
- Automotive
- Medical Devices
- Wearable Devices
- Sensors, Actuators

### Description

The BC118 Discovery Board is an highly flexible easy to use development board for the BC118 ultra low power, small form factor Bluetooth Version 4.0 Certified module.

It comes preloaded with BlueCreation Melody Smart software, and is ideal for developers who want to quickly and cost effectively integrate Bluetooth Low Energy functionality into their products or develop standalone sensors or accessories.

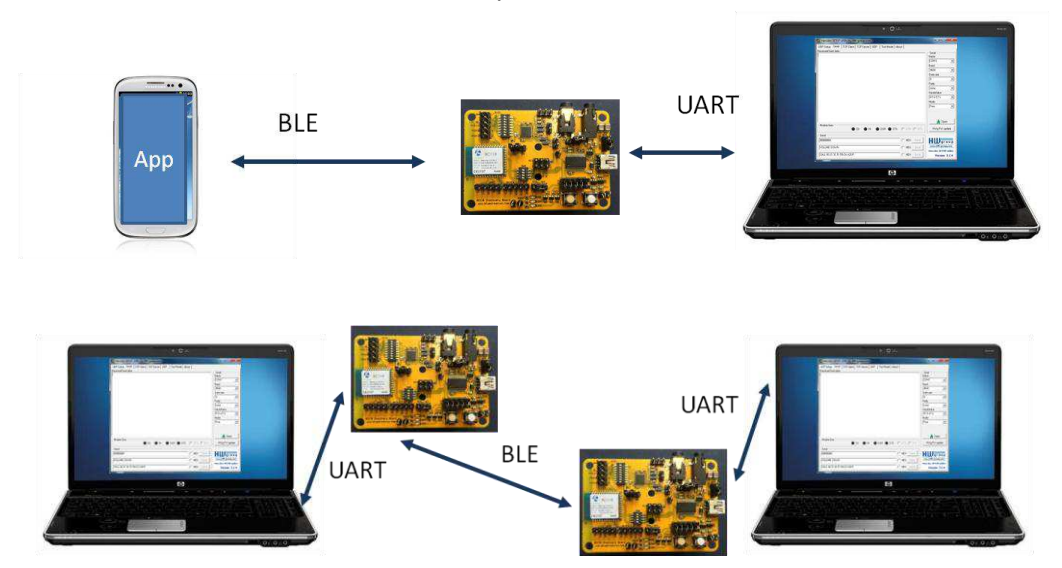

BlueCreation. St John's Innovation Centre, Cowley Road, Cambridge, CB4 0WS, United Kingdom t. +44 (0)1223 420 252 e. mailto:info@bluecreation.com www.bluecreation.com

### BC118-Disovery Board v1

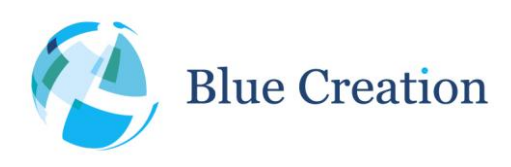

#### Manual Rev B

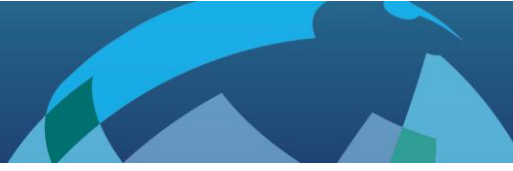

# Setting Up the Board - Equipment

To start you need to have:

- a) The BC118 Discovery Board and a USB cable. Please contact <u>sales@bluecreation.com</u> for more information.
- b) A computer with and USB port and serial terminal software. On Windows you can use Hercules HyperTerminal utility (<u>http://www.hw-group.com/products/hercules/index\_en.html</u>).

### Setting up the Board – Steps

Step 1: Ensure that all jumper and switch positions on the board are as indicated in Figure 3.

Step 2: Connect the board to your PC using the USB cable. The board will enumerate as a COM port. Your PC will automatically find and install the required FTDI drivers.

Step 3: Go to Star Menu/Devices and Printers. You will see your board will be under FT232R USB UART. When you look at Properties you will see under which COM port it has enumerated

Step3: Launch your chosen serial terminal utility. Please use the following parameters for the UART setting (these are the default Melody Smart UART parameters). Line endings for your serial terminal should be set to '\r' (carriage return) only.

- Baud rate : 9600bps
- Data bits : 8
- Stop bits : 1
- Parity bit : No parity
- HW Flow Control : Disabled

In your serial terminal window, type RST and then hit carriage return/Enter. If you receive an ERR response, make sure your serial terminal is sending only \r as line endings. You should then see the BlueCreation Prompt. You are now ready to use the board. Please refer to the Melody Smart Manual for more information on the different commands you can use to control the board.

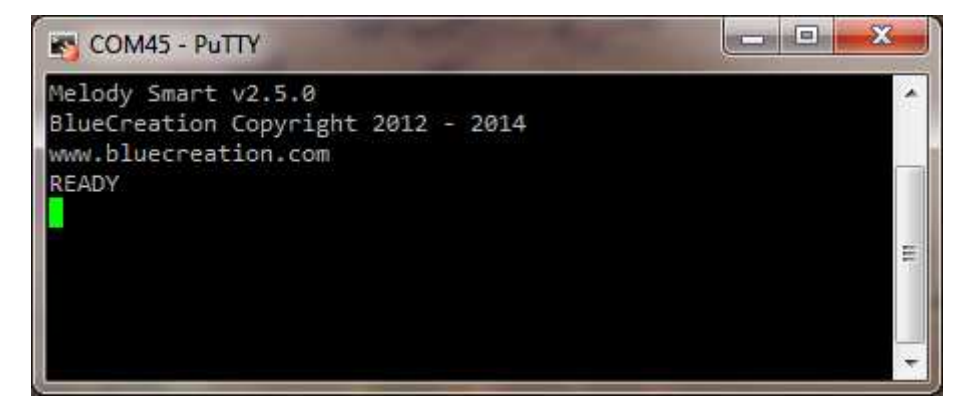

Figure 1: Melody welcome prompt

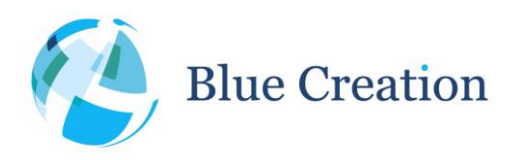

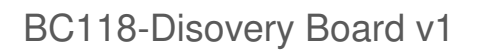

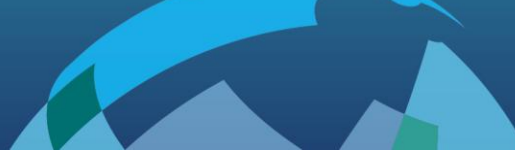

### Configuring the BC118 Discovery Board v1

The BlueCreation BC118 Discovery Board offers easy hardware configuration via switches and jumpers and access via headers. The Discovery Board also comes with 2 general purpose push-buttons and 3 LEDs and an audio CODEC, microphone in, headphones out, line out and header access to balanced speaker out and balanced/dual microphone in.

Please refer to the figure below as to the positions and names of the different switches, push-buttons, jumpers and headers. Switches and jumpers are annotated in green boxes, push-buttons and LEDs are in yellow boxes, headers are in red, the AIO config/header block in blue.

Switch position meanings, and header pin 1 and pin signals are also printed on the Discovery Kit., whenever space allows. Please ensure that before plugging in the kit, the jumpers and switches are in the positions indicated in the picture below. The following tables explain the functionality of every header, jumper and switch on the board and list the default settings (for switches and jumpers) and functionality (for headers).

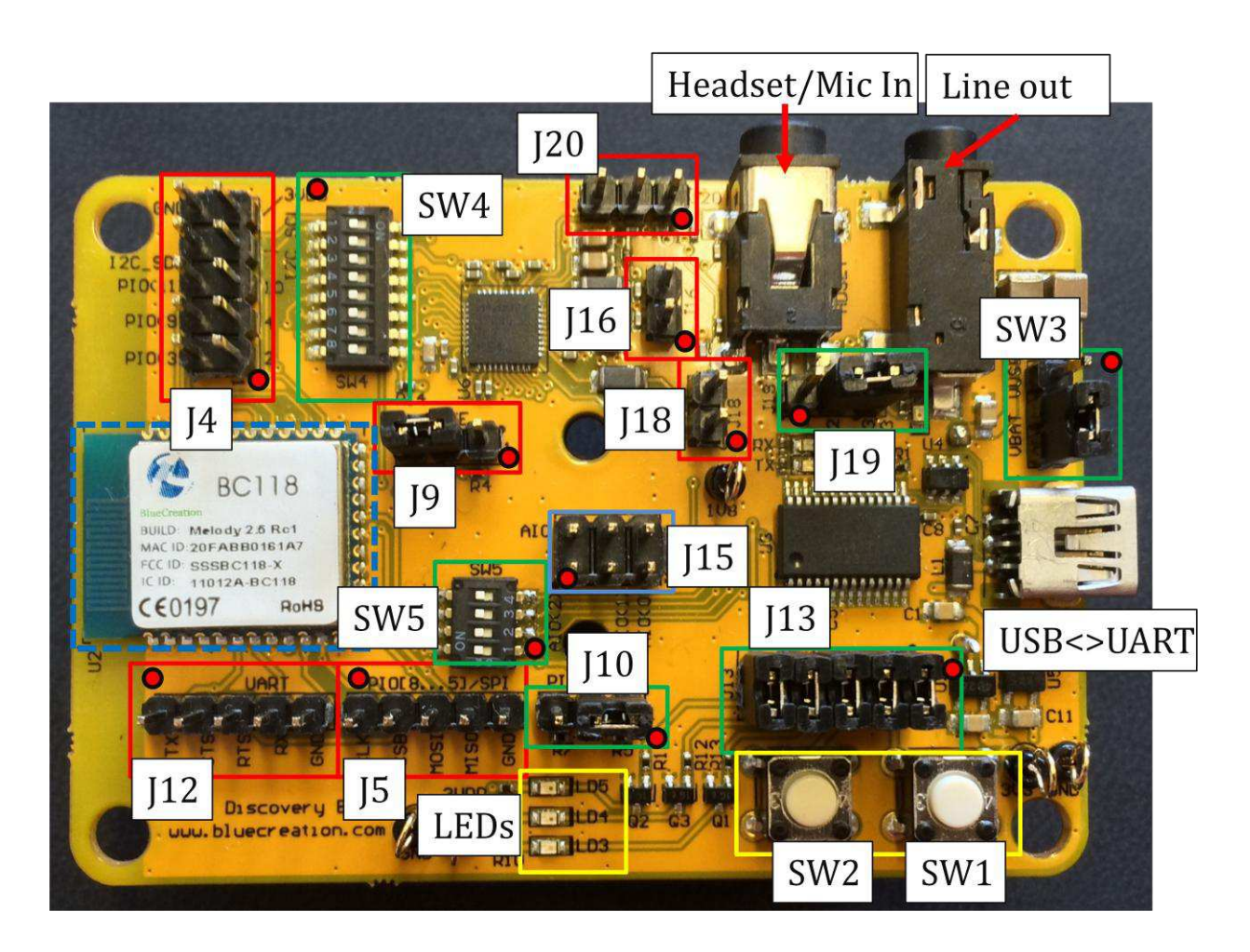

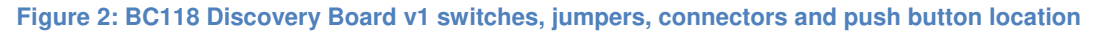

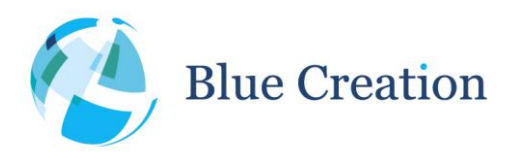

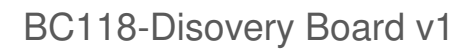

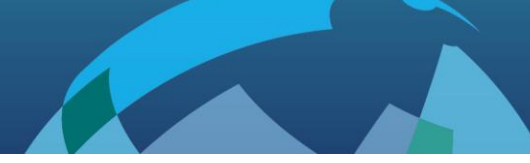

| Switch | Function                                                                          | Default          |
|--------|-----------------------------------------------------------------------------------|------------------|
| SW3    | Select the voltage source for 1V8 generation $V_{\text{USB}}$ or $V_{\text{BAT}}$ | V <sub>USB</sub> |
| SW4.1  | When in ON position, connects I2S_SCL line to CODEC                               | OFF              |
| SW4.2  | When in ON position, connects I2S_SDA line to CODEC                               | OFF              |
| SW4.3  | When in ON position, connects PIO7/SPI_MOSI line to CODEC                         | OFF              |
| SW4.4  | When in ON position, connects PIO3 line to CODEC                                  | OFF              |
| SW4.5  | When in ON position, connects PIO4 line to CODEC                                  | OFF              |
| SW4.6  | When in ON position, connects PIO10 line to CODEC                                 | OFF              |
| SW4.7  | When in ON position, connects PIO9 line to CODEC                                  | OFF              |
| SW4.8  | When in ON position, connects PIO11 line to CODEC                                 | OFF              |
| SW5.1  | When in ON position, connects PIO5/UART_CTS line to UASB<>UART                    | ON               |
| SW5.2  | When in ON position, connects PIO5/UART_RTS line to UASB<>UART                    | ON               |
| SW5.3  | When in ON position, connects UART_RX line to UASB<>UART                          | ON               |
| SW5.4  | When in ON position, connects UART_TX line to UASB<>UART                          | ON               |

Table 1: Switch functionality and configuration

| Jumper     | Function                                                                                                    | Default |
|------------|----------------------------------------------------------------------------------------------------|---------|
| J10        | Select functionality for PIO[5 - 8] - SPI or PIOs. Selecting [1 2] sets functionality to SPI. Selecting [2 3] to PIO | [2 3]   |
| J12        | Wake Select. Pin 2 is the module Wake Pin. Selecting [1 2] pulls it high, selecting [2 3] pulls it low.              | [2 3]   |
| J13.[1 2]  | Connect PIO8/SPI_MISO to SW1                                                                                         | Closed  |
| J13.[3 4]  | Connect PIO7/SPI_MISO to SW2                                                                                         | Closed  |
| J13.[5 6]  | Connect PIO4 to LD3 Closed                                                                                           |         |
| J13.[7 8]  | Connect PIO9 to LD4 Closed                                                                                           |         |
| J13.[9 10] | Connect PIO10 to LD5                                                                                                 | Closed  |
| J14.[1 2]  | If AIO configurations enabled, Pin 1 is used to output status. Logical high                                          | Open    |

 $BlueCreation. \ {\tt St} \ {\tt John's} \ {\tt Innovation} \ {\tt Centre}, \ {\tt Cowley} \ {\tt Road}, \ {\tt Cambridge}, \ {\tt CB4} \ {\tt 0WS}, \ {\tt United} \ {\tt Kingdom}$ 

t. +44 (0)1223 420 252 e. mailto:info@bluecreation.com www.bluecreation.com

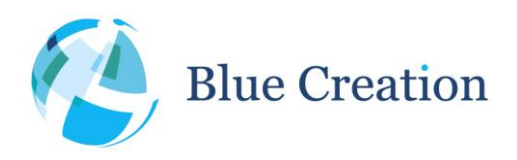

### BC118-Disovery Board v1

### Manual Rev B

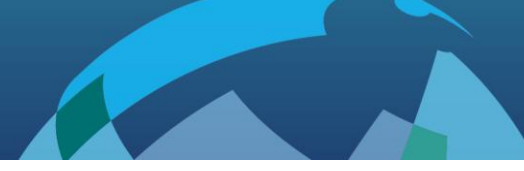

|           | indicates connected state.                                                                                                    |       |
|-----------|----------------------------------------------------------------------------------------------------|-------|
| J14.[3 4] | Can be used to configure module at boot time if AIO configurations are<br>enabled. Open selects: Closed selects: TRS=ON, goes into transparent<br>mode, as set in TRSM |       |
| J14.[5 6] | Can be used to configure module at boot time if AIO configurations are enabled. Open selects: Closed selects: CENT=ON at boot time, overriding mode config.            | Open  |
| J19       | Select 3VDD from USB or Battery. Selecting [1 2] chooses battery, [2 3] chooses USB.                                                                                   | [2 3] |

Table 2: Jumper functionality and configuration

| Push<br>Button | Functionality         | Alternative function |
|----------------|-----------------------|----------------------|
| SW1            | Exit transparent mode | NA                   |
| SW2            | None                  | NA                   |

Table 3: Push-button functionality

## **Header Schematics**

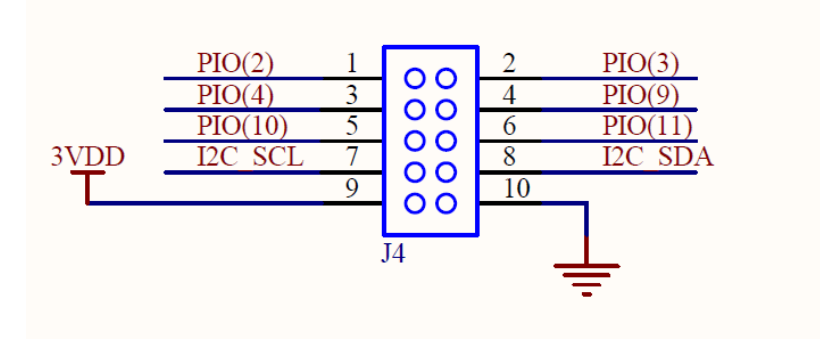

Figure 3: PIO Header (J4)

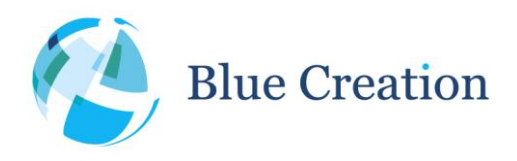

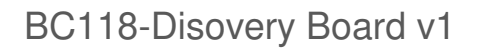

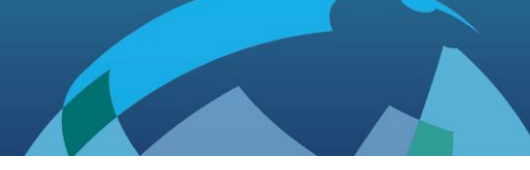

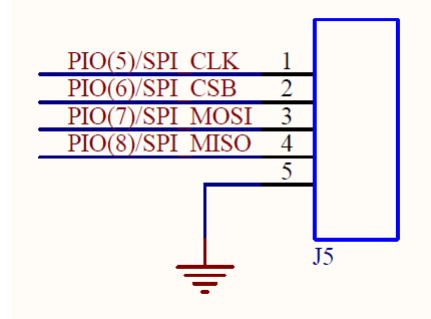

Figure 4: SPI/PIO header (J5)

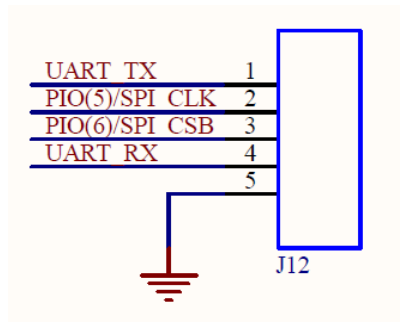

Figure 5: UART header (J12)

# Microphone 2 Input (J20)

Pin 1 is  $V_{DD}$ , Pin 2 is IN2/DMC, Pin 3 is IN1/DMD

## Speaker Out Left Header (J16)

Balanced speaker output; Pin 1 is Negative, Pin 2 is positive.

## Speaker Out Right Header (J18)

Balanced speaker output; Pin 1 is Negative, Pin 2 is positive.

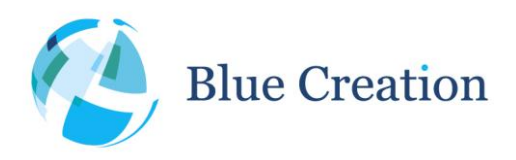

### BC118-Disovery Board v1

#### Manual Rev B

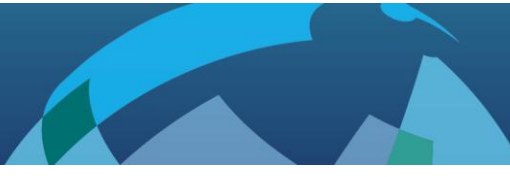

# **Trouble-Shooting**

If your board does not seem to work, please check the points below which are the most common problems encountered. If you are still having issues, please contact <u>techsupport@bluecreation.com</u>.

- 1) POWER PROBLEMS: Check that the board is Turned ON. When you plug in the USB, the LEDs should start flashing indicating that the board is Turned ON. On some of the older boards, only the USB to Module powers the Board so you would need to attach the USB to that port.
- 2) SWITCH/JUMPER SETTING PROBLEMS: Check that the board has all the switches in the default positions indicated in Table 1 and Table 2.
- 3) FTDI DRIVERS: The PC usually automatically installs the USB FTDI Drivers when you first plug in the board. If the Drivers are not successfully installed, unplug the board; delete any drivers that you have previously installed. Then make sure you have an internet connection and re-plug the board. If this still does not work, try and plug the board on a different USB port. If this still does not work, you can bypass by using a USB/UART Cable and connecting directly to the RS232 port.

FTDI driver download: http://www.ftdichip.com/Drivers/VCP.htm

FTDI driver delete utility: http://www.ftdichip.com/Support/Utilities/CDMUninstaller\_v1.4.zip

- 4) UART SETTINGS: The UART communication will happen with the parameters described at the beginning of this manual. Please check that you have the right UART settings
- 5) BLUETOOTH COMMUNICATION: If you want to connect to your board, make sure that the module is in discoverable state. When you type STS in the command line the module should return 'STS P ADV. If this is not the case, please type in 'ADV ON'. Refer to the Melody manual for more options.